# INSTRUCTIONS FOR REGISTRATION – PLAN AHEAD

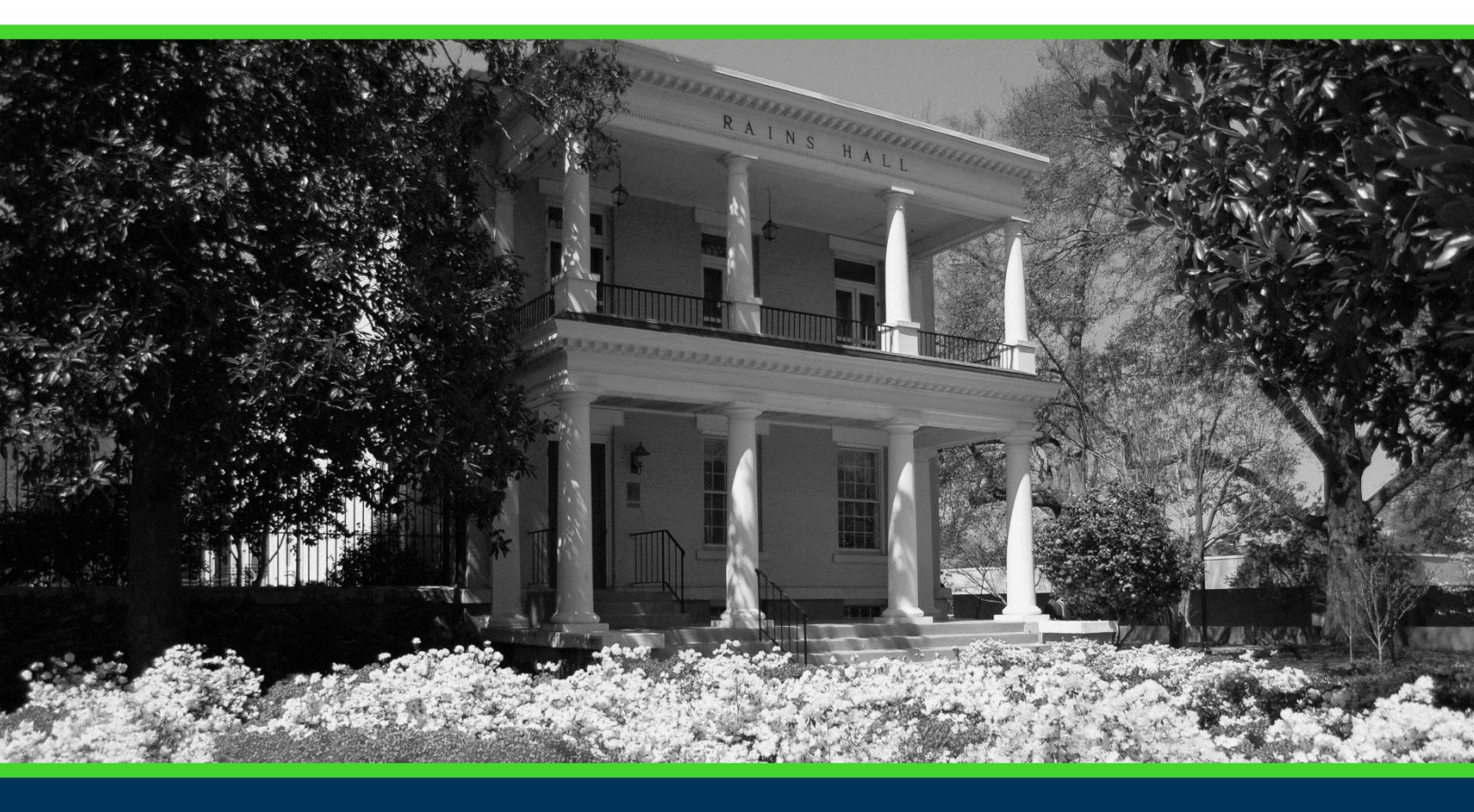

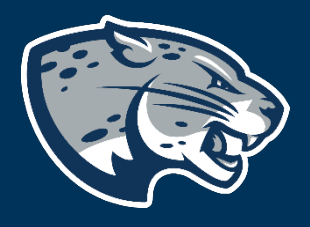

# OFFICE OF THE REGISTRAR USER INSTRUCTIONS

# **TABLE OF CONTENTS**

| PROCESS      | 2 |
|--------------|---|
| INSTRUCTIONS | 2 |
| CONTACT      | 6 |

# PROCESS

These instructions will help you navigate through POUNCE to access the plan ahead function.

# INSTRUCTIONS

- 1. Login to https://pounce.augusta.edu/ using your AU username (email address) and password.
- 2. Approve the Duo Multifactor Authentication as appropriate.
- 3. Click "Student" on the Main Menu.

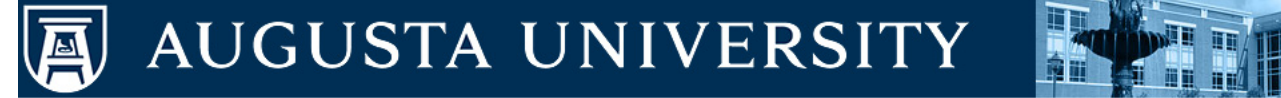

Student Financial Aid Faculty Services Personal Information Go

Search

#### Main Menu

If you are a financial aid recipient, please check the status of your account. If selected for verification, you must submit all required documentatio award letter. When awards are posted, remember that you must "ACCEPT" or "DECLINE" your loans and complete Entrance Counseling, Financial

Attention Students: For any login issues, contact the ITS Help Line at 706-721-4000. You may also visit the help desks at any campus in person. T **HELPDESK** for assistance.

When finished, please log out and close your browser window.

Attendance Verification Verify student attendance in your assigned courses.

Faculty & Advisors Enter Grades and Registration Overrides, View Class Lists and Student Information

Financial Aid Apply for Financial Aid, review status and loans.

NelNet Payment Plan Portal Sign up for a Nelnet Payment Plan.

Parking Registration & Permit Payment Choose a permit and pay for your permit here each semester

Personal Information

Update addresses, contact information or marital status; review name or social security number change information; Customize your directory profile.

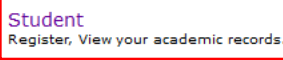

### 4. Select "Registration Menu"

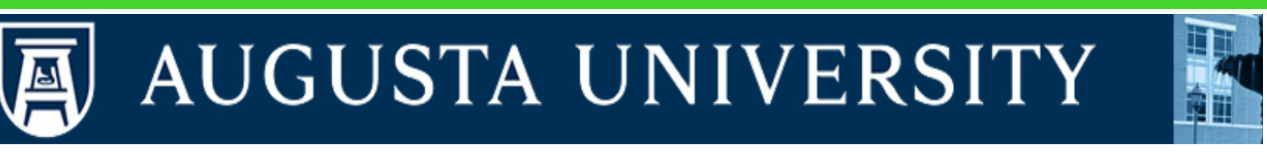

Personal Information Student Financial Aid Faculty Services

Search

Go

### Student

Parking Registration & Permit Payment Choose a permit and pay for your permit here each semester.

#### Personal Information

Update addresses, contact information or marital status; review name or social security number change information; Customize your directory profile.

Registration Menu Check your registration status, class schedule and add or drop classes

Student Profile View all student information at one time.

Student Records View your holds, grades, transcripts

Student Account Information

### 5. Select "Registration"

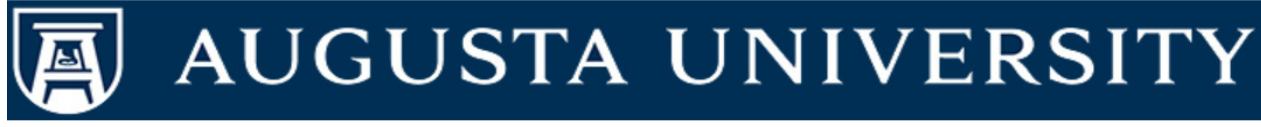

Personal Information Student Financial Aid Faculty Services

Search

Go

### Registration

Registration

Use this link to prepare for registration, register for classes, browse the course catalog, browse class sections, view registration information, check your schedule, and plan ahead.

#### Schedule Planner

ACADEMIC ADVISEMENT CENTER Students must use this link to register. All other students may also use the Schedule Planner to plan classes.

#### Schedule Planner Registration Cart

Students will use this link to register, waitlist, or drop the courses added to your Schedule Planner.

#### Withdrawal Information

Title IV Withdrawal Information for students who have withdrawn.

### 6. Select "Plan Ahead"

| Re | gistrati | on                                                                                                    |                                                                                                    |
|----|----------|----------------------------------------------------------------------------------------------------|----------------------------------------------------------------------------------------------------|
| 6  | What wou | ld you like to do?                                                                                                    |                                                                                                    |
| L  |          | Prepare for Registration<br>View registration status, update student term data, and complete pre-registration requirements.       | Register for Classes<br>Search and register for your classes. You can also view and manage your schedule. |
| l  | -        | Plan Ahead<br>Give yourself a head start by building plans. When you're ready to register, you'li be able to load<br>these plans. | Browse Classes<br>Looking for classes? In this section you can browse classes you find interesting.       |
| l  | -        | View Registration Information<br>View your past schedules and your ungraded classes.                                              | Browse Course Catalog<br>Look up basic course information like subject, course and description.           |

7. Select term you are planning ahead for and then continue.

### Select a Term

| Terms Open for Registration |   |
|-----------------------------|---|
|                             | • |
| Continue                    |   |

8. Select "create a new plan".

#### Plans you have created for this term: 0

Term: Summer 2020

You are allowed a maximum of 2 plans for this term.

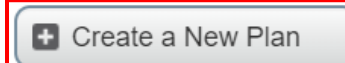

Number of Degree Works Plans: 0

9. Search for classes you would like to register for. Enter the subject or click in the text field beside it for a drop-down menu.

| Enter Your Search Criteria<br>Term: Summer 2020 |                                |
|-------------------------------------------------|--------------------------------|
| Subject                                         |                                |
| Course Number                                   |                                |
| Keyword                                         |                                |
| ]                                               | Search Clear + Advanced Search |

### 10. Find the course you would like to add and select "add course".

| Search Results — 19 Courses<br>Term: Summer 2020 Subject: Accounting |                       |                 |       |             | Search Again           |
|----------------------------------------------------------------------|-----------------------|-----------------|-------|-------------|------------------------|
| Title \$                                                             | Subject Description * | Course Number 0 | Hours | Description | <b>☆.</b> <sup>^</sup> |
| Prin of Acct                                                         | Accounting            | 2101            | 3     |             | Add Course             |
| Prin of Acct II                                                      | Accounting            | 2102            | 3     |             | Add Course             |
| Intermediate Accounting.                                             | Accounting            | 3311            | 3     |             | Add Course             |
|                                                                      | *                     |                 | ·     |             | (TAULO )               |

### 11. Once you have added all courses, select "save plan".

| Title                  | Details   | Hour | CRN   | Schedule | Note | Status     | Action | * |
|------------------------|-----------|------|-------|----------|------|------------|--------|---|
| Acct. Information Sys  | ACCT 4350 | 3    |       |          | +    | Pending    | Add 💌  |   |
| Prin of Acct I         | ACCT 2101 | 3    |       |          | +    | Pending    | Add 💌  |   |
| Introduction to Crimin | CRJU 1103 | 3    | 32179 | Async    |      | Registered |        |   |

### 12. Name your plan and save.

| Name Your Plan     | ×          |
|--------------------|------------|
| Plan Name summerHH |            |
|                    |            |
|                    |            |
|                    | Close Save |
| L.L.L.             |            |

13. You will now be able to select this plan when registration opens.

# CONTACT

If you have any additional questions, please contact our office at <u>registrar@augusta.edu</u>.